## Cómo cargar Venta Distrito Quartier

1. Ir a <u>www.distritoquartier.com</u> y cargar la reserva

2. Ir al CRM argencons.com/crm3 a Proyectos > Distrito Quartier > Operaciones y entrar en la operación

3. Elegir en el campo FORMA DE PAGO la forma de pago que más se acerque a la que será, siempre en dólares.

4. Darle al botón FIJAR PRECIO con la fecha 2018-1-15. Luego de confirmar, recargar la página

5. Aparecerá el total de la operación en USD. Si no coincide con el precio final vendido, hay que cargar el descuento a la unidad y sus complementarias. Para calcular el descuento hacer este cálculo: (1 – (preciofinal / preciosindescuento)) \* 100

6. Una vez cargados los descuentos volver a fijar precio como indica el punto 4. Revisar que haya quedado bien el precio total de la operación.

7. Ya se puede generar Oferta de Participación y/o Convenio de Adhesión.

8. Verificar en la solapa CUOTAS si el plan de pagos es correcto.

a. Si se necesita modificar están los botones
AGREGAR y los botones del lápiz y el tachito para agregar, editar o eliminar cuotas respectivamente.
b. También se puede pesificar todas o algunas cuotas haciendo clic en el botón de los 3 puntitos y eligiendo la opción PESIFICAR